## Jabber がフリーズしても、問題レポートと Gflags のプロンプトが表示されない

内容

<u>概要</u> <u>手順</u>

## 概要

このドキュメントでは、Cisco Jabber for Windows がフリーズしたが、クラッシュしておらず、 問題レポートを出力しない場合に、実行すべきアクションについて説明します。Jabber を閉じる か終了してから Jabber を再度開き、手動で問題レポートを実行した場合は、この問題に関する 情報がレポートに含まれないことを理解しておくことが重要です。ただし、Jabber をフリーズし た時点のままで次の手順を実行すれば、生成された情報に Technical Assistance Center (TAC)がこの問題の分析に使用可能なデータが含まれているはずです。

## 手順

クラッシュまたは機能停止が発生した場合は、次の手順を実行します。

- 1. Jabberの実行を継続します(CiscoJabber.exeプロセスを強制終了せず、[アプリケーションを 閉じる]オプションを選択**せず、**Jabberを再起動しません)。
- 2. Windows Explorer 経由で %PROGRAM\_FILES%\Cisco Systems\Cisco Jabber に移動します。
- 3. CiscoJabberPrt.exe アプリケーション(Jabber の問題レポート ツール)を起動します。
- 4. [Problem Report] ダイアログで、[Include memory dump] を選択します。

次の問題が発生する前に、TAC が Windows Debugging Tools で Gflag(グローバル フラグ)を 有効にするように要請する場合があります。これにより、新しい情報がダンプに収集されるため 、TAC と開発部門による問題のトラブルシューティングに役立ちます。そのためには、問題が発 生している PC に Windows Debugging Tools をロードする必要があります。ただし、この操作は TAC から要請された場合にのみ実行します。

Windows Debugging Tools をインストールするには、次の手順を実行します。

- 1. <u>WDK and WinDbg downloads</u> から Windows Debugging Tools をダウンロードします。 Microsoft Windows 7 を実行している場合は、[Windows 7 Standalone Debugging Tools] を 選択できるはずです。
- 2. 問題が発生している PC に Windows Debugging Tools をインストールします。
- 3. [Start] > [Programs] > [Debugging Tools for Windows] > [Global Flags] の順に選択します。 [Global Flags] ウィンドウが表示されます。

- 4. [Image File] タブをクリックします。
- 5. [Image]フィールドにciscojabber.exe**と入力し**、Tabキーを**押し**ます。他のオプションが使用 可能になるはずです。
- 6. 次のオプションのチェックボックスをオンにします。
  - Enable heap tail checking
  - Enable heap free checking
  - Enable heap parameter checking
  - Enable heap validation on call
  - Enable application verifier
  - Enable page heap
- 7. [Apply] をクリックします。
- 8. [OK] をクリックします。

| Global Flags                                                                                                    | 2 |
|----------------------------------------------------------------------------------------------------|---|
| System Registry Kernel Flags Image File Silent Process Exit                                                                                                    |   |
| Image: (TAB to refresh) ciscojabber.exe Launch                                                                                                    |   |
| <ul> <li>Enable heap tail checking</li> <li>Enable heap free checking</li> <li>Enable heap parameter checking</li> <li>Enable heap validation on call</li> </ul> |   |
| Enable application verifier           Image: Construction verifier             Image: Construction verifier                                                      |   |
| Enable heap tagging Create user mode stack trace database Early critical section event creation                                                                  |   |
| Enable heap tagging by DLL     Disable protected DLL verification     Ignore asserts                                                                             |   |
| Load image using large pages if possible     Debugger:     Stack Backtrace: (Megs)                                                                               |   |
| OK Cancel Apply                                                                                                    |   |